## Srovnání ověřených a interpretovaných tektonických línií

## Vstupní údaje

1. Soubor ověřených tektonických linií oblasti ve formátu *bln*:

| 🗍 zlomy15.bln – Poznámkový blok                                                                                                    |
|----------------------------------------------------------------------------------------------------|
| <u>S</u> oubor Úpr <u>a</u> vy <u>F</u> ormát <u>Z</u> obrazení Nápo <u>v</u> ěda                                                                                                    |
| 24,1,1<br>-576282.12906,-1218891.44122<br>-576297.912382,-1217942.91964<br>-576329.478505,-1216701.93728<br>-576333.153488,-1216101.20688<br>-576329.478505,-1215002.50245<br>-576329.478505,-1215002.50245<br>-576321.586844,-1214472.91127<br>-576242.671276,-1213706.1897<br>-576187.43017,-1213358.39853<br>-576108.514081,-1212915.7554<br>-576045.381314,-1212599.58137<br>-575895.441318,-1211864.47694<br>-575761.284124,-121122.1294<br>-575574.284124,-121122.1294<br>-575574.476374,-1210836.91225<br>-5755248.330328,-1209129.573<br>-57548.340328,-1209129.573<br>-57548.340328,-1209129.573<br>-57548.340328,-1209129.573<br>-57544.054166,-1209738.20782<br>-57544.054166,-1209738.20782<br>-57544.830575,-1205959.93035<br>9,1,2<br>-574933.025477,-120671.32153<br>-574932.667014,-1208141.52987<br>-57549.2707.424124.52987<br>-57549.270844,-1209105.86027 |
|                                                                                                    |

3. parametr v úvodním řádku linie musí být název tektonické linie (počet bodů, 0 neb 1, název tektoniky) - slouží dále k identifikaci dané tektonické linie.

2. Soubor interpretovaných tektonických linií oblasti ve formátu *bln*:

| MTA-interpretace.bln – Poznámkový blok                                                                                                    |   |
|----------------------------------------------------------------------------------------------------|---|
| Sauhan Úarray Farmát Zahananí Nínavěda                                                                                                    |   |
| Sonpor Oblavi Follut Toplaseu Maboñeda                                                                                                    |   |
| Soubor         Upravy         Format         Zobrazeni         Napoveda           20,1,1         -572356.43578654,-1198296.8608733,30.794697999216         -571607.16383671,-1197688.1969591,42.804608369163           -571104.36292301,-1197216.9732837,39.571069082017         -570650.85621653,-1196667.212289,57.581507635281           -570345.23213173,-1196323.6117322,63.406297420803         -569970.59615681,-1195862.2052167,78.892311639292           -569566.38365756,-1195498.9703002,93.07207789318         -569300.19493855,-1195371.3472214,90.595474669095           -568930.19493855,-1195371.3472214,90.595474669095         -5689354,-1195282.9927822,85.153148159536           -568930.383545,-1195233.9069827,86.510436112439         -568186.14585524,-1195184.8211832,81.040081561657           -567752.35683166,-1195204.455503,72.092317486963         -567476.02695408,-1195273.1756223,68.121774955341           -567170.68518639,-1195364.105388,65.994472315108         -566571.57065251,-1195793.4850973,61.484165577407           -565711.57665251,-1195793.4850973,61.484165577407         -565711.57665251,-1195989.8282955,77.320026215834           -565267.92878748,-1196176.6342143,87.773994303186         -565267.92878748,-1196176.5355511,14.082435494068           -572927.40163903,-1197806.002878,35.308450475876         -572129.682433,-1197207.1561238,44.206905160329           -57129.6824333,-1197806.002878,35.308450475876         -572129.682433,-1197207.1561238,44.206905160329          -571277.58731237,-1196804.6525676,30.075946445165< |   |
| ×                                                                                                    | ► |

I do *bln* interpretovaných tektonik je nutné pro další identifikaci doplnit název tektoniky – 3. parametr v 1. řádku linie (počet bodů, 0 neb 1, název tektoniky).

3. Soubor s uzavřeným obvodovým polygonem zájmové oblasti ve formátu bln:

| Soubor | Úpr <u>a</u> vy | <u>F</u> ormát | <u>Z</u> obrazení | Nápověda | 1               |   |
|--------|-----------------|----------------|-------------------|----------|-----------------|---|
| 82,1   |                 |                |                   |          |                 | * |
| -56791 | 0.0982          | 9478, -        | 1193535.          | 538319,  | 142.96740742211 |   |
| -56/01 | 4.3330          | 5143, -        | 1193437.          | 300/2    |                 |   |
| -30/32 | 0 6951          | 4952, -        | 1102200           | 403/005  |                 |   |
| -56704 | 2 5202          | 1761           | 1103200           | 1003214  |                 |   |
| -56684 | 5 3434          | 1871 -         | 1193358           | 8294407  |                 | E |
| -56667 | 7.7431          | 1414           | 1193319.          | 5608011  |                 |   |
| -56653 | 9.7193          | 3391           | 1193319.          | 5608011  |                 |   |
| -56636 | 2.2601          | 8789, -        | 1193427.          | 5495601  |                 |   |
| -56626 | 3.6717          | 7344, -        | 1193417.          | 7324001  |                 |   |
| -56607 | 6.3537          | 8598, -        | 1193466.          | 8181997, | 147.0901218084  |   |
| -56593 | 8.3300          | 0575, -        | 1193437.          | 36672    |                 |   |
| -56586 | 9.3181          | 1564, -        | 1193388.          | 2809204  |                 |   |
| -3030/ | 2.1412          | 80/3, -        | 1103349.          | 0122808  |                 |   |
| -56526 | 5. 5172         | 0102           | 1102075           | 0602044  |                 |   |
| -56529 | 7 5053          | 1187 -         | 1192799           | 2513261  |                 |   |
| -56522 | 8.4934          | 2171           | 192583.2          | 738082   |                 |   |
| -56484 | 3.9986          | 0534           | 1192278.          | 9418511. | 187,48549241176 |   |
| -56460 | 7.3864:         | 1066, -        | 1192318.          | 2104907  |                 |   |
| -56441 | 0.2095          | 8176, -        | 1192288.          | 759011   |                 |   |
| -56429 | 1.9034          | 8441, -        | 1192190.          | 5874119  |                 |   |
| -56400 | 5.9970          | 825, -1        | 192141.5          | 016124   |                 |   |
| -56383 | 8.396/          | //94, -        | 1192180.          | 770252   |                 |   |
| -20305 | 1.0/8/          | 9048, -        | 1102426           | 0164006  | 106 45607440755 |   |
| -56228 | 4. 52 54        | 7146           | 1102582           | 2728082  | 190.4309/449/33 |   |
| -56349 | 3, 3373         | 2736           | 1192622           | 5424478  | 195.71663505477 |   |
| -56350 | 3.1961          | 5881           | 192809.0          | 68486    | 199.11003909411 |   |
|        |                 |                |                   |          |                 | - |
| 1      |                 |                |                   |          |                 |   |

S pomocí programu VYBER\_BLN se postupně vyberou tektonické linie jak ověřené, tak i interpretované, které zasahují do zájmové oblasti. Samotné vyhodnocení se provádí programem SROV\_TEKT.

## Popis programu VYBER\_BLN

Po spuštění se zobrazí úvodní obrazovka:

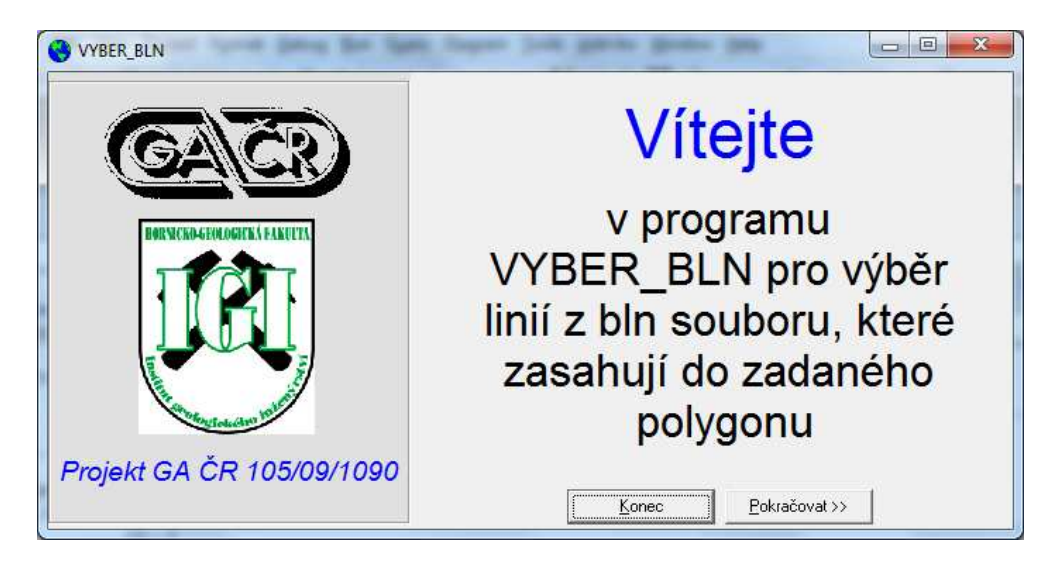

Následuje okno se zadáním vstupních souborů:

| 🗐 c: [Acer]                                           | MTA-interpretace.bln<br>MTA-interpretace_vyb.bln                                                                        |
|-------------------------------------------------------|----------------------------------------------------------------------------------------------------|
| C:\<br>Grant_Honza<br>Podobnost_tekt<br>Vyber_oblasti | Srovnávací zájmová oblast.bln<br>zlomy15.bln<br>zlomy15_vyb.bln                                                         |
| ybraný soubor: C:\Grant_Honz<br>oblast.bln            | a\Podobnost_tekt\Vyber_oblasti\Srovnávací zájmová                                                                       |
| /yberte soubor interpretovaný                         | :h tektonických linií (*.bln):                                                                                          |
|                                                       | MTA-interpretace.bln     MTA-interpretace_vyb.bln     Srovnávací zájmová oblast.bln     zlomy15.bln     zlomy15_vyb.bln |
| ybraný soubor:C:\Grant_Honz                           | a\Podobnost_tekt\Vyber_oblasti\zlomy15.bln                                                                              |
| <u>O</u> K (vstupy v pořádku)                         | <u>C</u> ancel                                                                                                    |
| Nově vzniklý bln<br>C:\Grant Honza\Podobnost te       |                                                                                                    |

V horním okně se vybere uzavřený obvodovým polygonem zájmové oblasti a v dolním pak soubor tektonických linií z rozsáhlejší oblasti. Výstupní soubor vybraných tektonických linií má název, ve kterém se ke jménu vstupního souboru doplní \_*vyb* (*zlomy15.bln*  $\rightarrow$  *zlomy15\_vyb.bln*). Zároveň se v prostředí Surfer vykreslí (soubor má stejné jméno jako výstupní *bln: zlomy15\_vyb.srf*) obvodový polygon červeně, všechny vstupní tektonické linie černě a výstupní tektonické linie zeleně (včetně označení linie – 1. řádek linie z *bln*) s vyznačením pořadí lomových bodů linie:

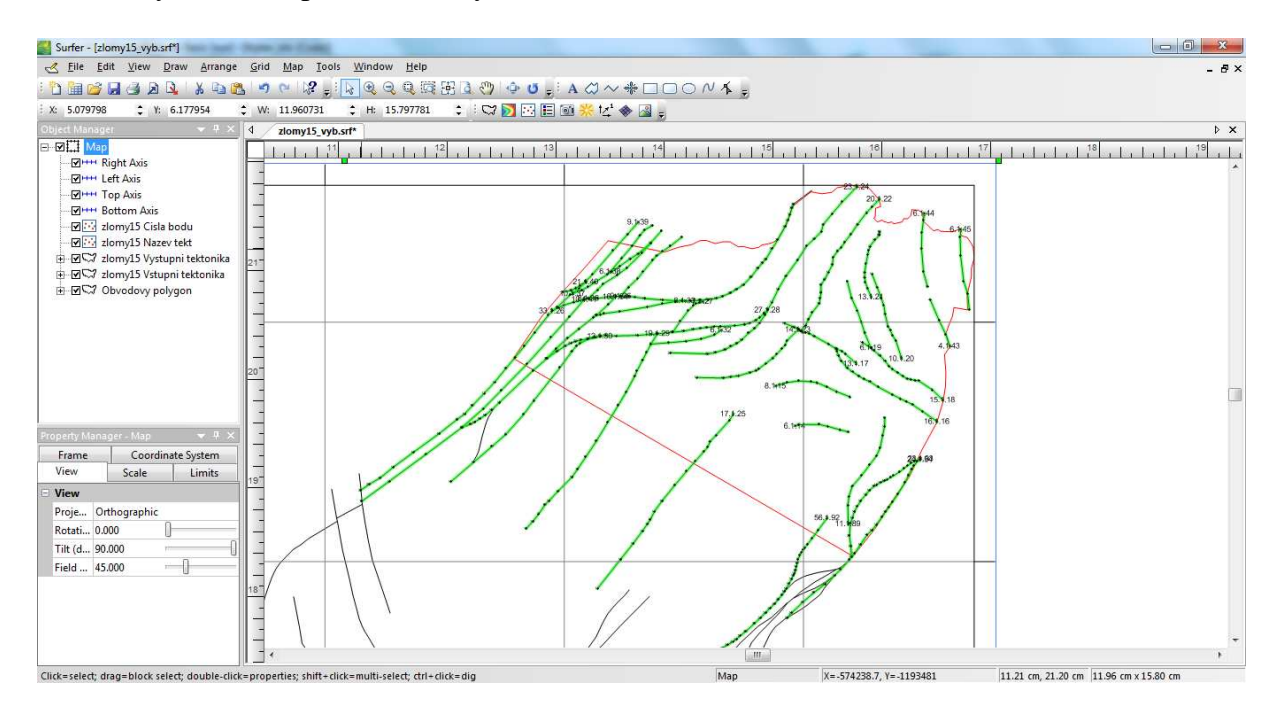

Detail:

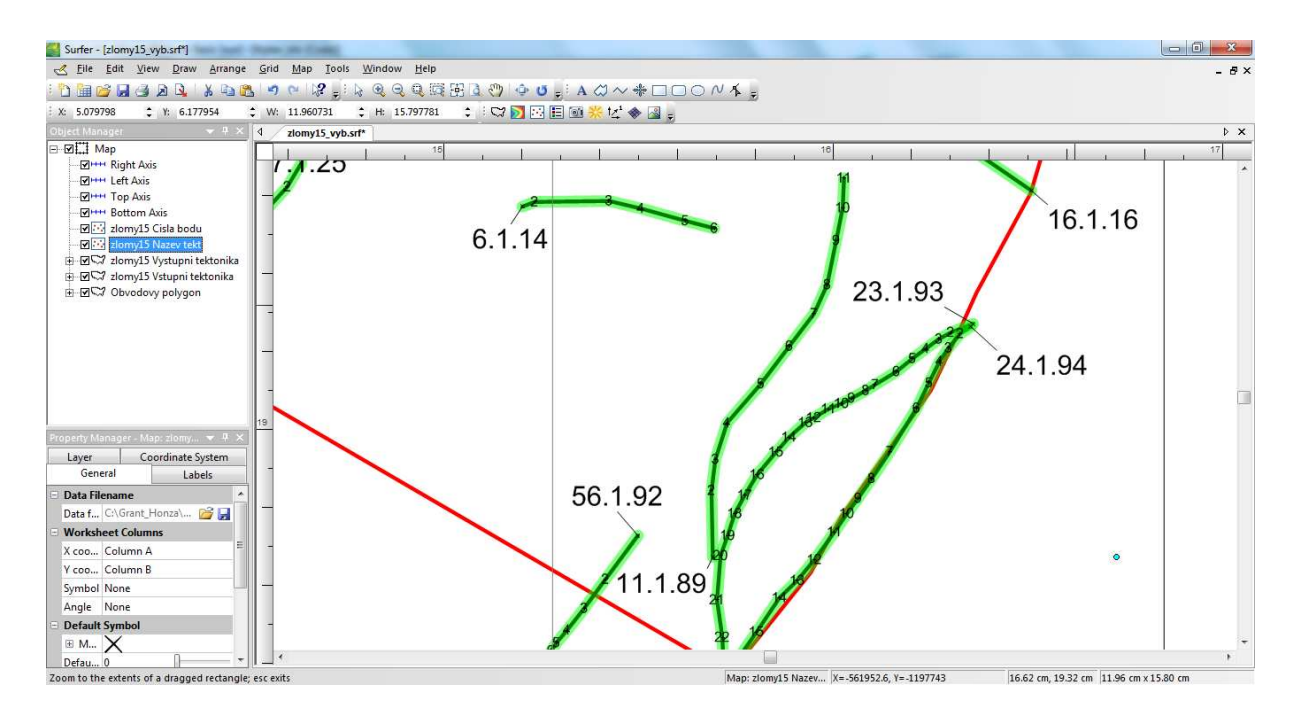

V aktuálním adresáři vzniknou také soubory pro vykreslení post mapy názvů linií (*zlomy15\_vyb.dat*) a post mapy bodů linií (*zlomy15\_vyb\_body.dat*).

Program VYBER\_BLN se stejným způsobem využije i pro výběr interpretovaných tektonických linií ve stejném obvodovém polygonu.

## Popis programu SROV\_TEKT

Po spuštění se zobrazí úvodní obrazovka:

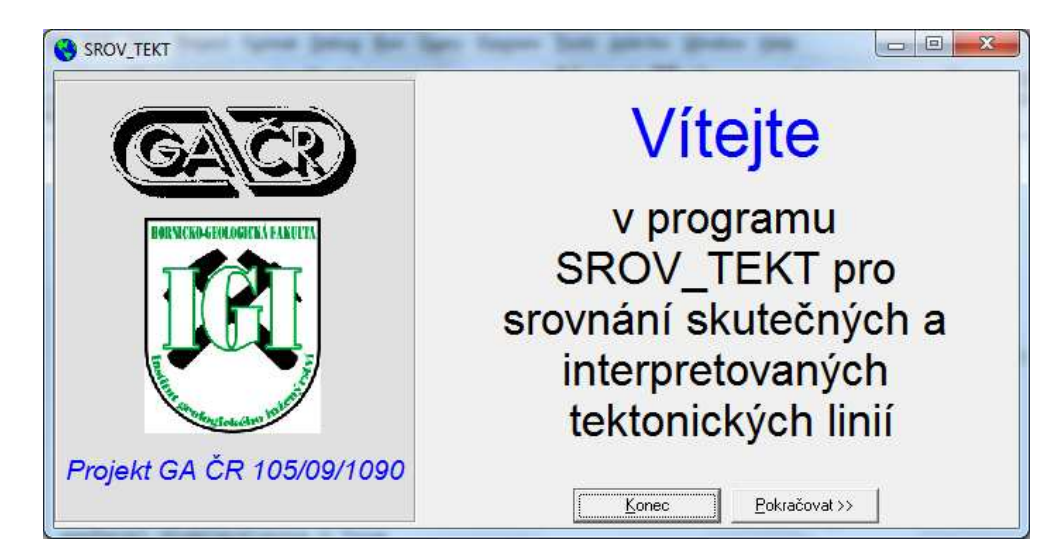

Následuje okno se zadáním vstupních souborů:

| √yberte soubor ověřených te                                                                                                    | ektonických linií (*.bln):-                                                                                |                                                                                      |
|----------------------------------------------------------------------------------------------------|----------------------------------------------------------------------------------------------------|--------------------------------------------------------------------------------------|
| 💷 c: [Acer]                                                                                                    | <ul> <li>MTA-interpre<br/>zlomy15_vyb</li> </ul>                                                           | tace_vyb.bln<br>.bln                                                                 |
|                                                                                                    |                                                                                                    |                                                                                      |
| Podobnost tekt                                                                                                    |                                                                                                    |                                                                                      |
| 🛅 Vyber_oblasti                                                                                                    |                                                                                                    |                                                                                      |
|                                                                                                    |                                                                                                    |                                                                                      |
| /braný soubor: C:\Grant_Ho                                                                                                    | nza\Podobnost_tekt\zloi                                                                                    | my15_vyb.bln                                                                         |
|                                                                                                    |                                                                                                    |                                                                                      |
|                                                                                                    |                                                                                                    |                                                                                      |
| /yberte soubor interpretovar                                                                                                    | ných tektonických linií (*                                                                                 | '.bln):                                                                              |
| <b>/yberte soubor interpretovar</b>                                                                                                    | ných tektonických linií (*<br>MTA-interpre<br>zlomul 5. vub                                                | tace_vyb.bin                                                                         |
| /yberte soubor interpretovar<br>c: [Acer]<br>C: (Acer]                                                                                                    | ných tektonických linií (*<br>MTA-interpre<br>zlomy15_vyb                                                  | f. <b>bin):</b><br>tace_vyb.bin<br>.bin                                              |
| /yberte soubor interpretovar<br>C: [Acer]<br>C:\<br>GI C:\<br>Giant_Honza                                                                                             | ných tektonických linií (*<br>MTA-interpre<br>zlomy15_vyb                                                  | f. <b>bln):</b><br>tace_yyb.bln<br>.bln                                              |
| /yberte soubor interpretovar<br>C: [Acer]<br>C:\<br>Grant_Honza<br>Podobnost_tekt                                                                                     | ných tektonických linií (*<br>MTA-interpre<br>zlomy15_vyb                                                  | f. <b>bln):</b><br>tace_vyb.bln<br>.bln                                              |
| /yberte soubor interpretovar<br>C: [Acer]<br>C:<br>Grant_Honza<br>Podobnost_tekt<br>Vyber_oblasti                                                                     | ných tektonických linií (*<br>MTA-interpre<br>zlomy15_vyb                                                  | f. <b>bin):</b><br>tace_vyb.bin<br>.bin                                              |
| /yberte soubor interpretovar<br>C: [Acer]<br>C:<br>Grant_Honza<br>Podobnost_tekt<br>Vyber_oblasti<br>whrané soubor C:\Grant Ho                                        | ných tektonických linií (*<br>MTA-interpre<br>zlomy15_vyb                                                  | :.bin):<br>tace_vyb.bin<br>.bin<br>A-interpretace_vyb.bin                            |
| /yberte soubor interpretovar<br>C: [Acer]<br>C: \<br>Gant_Honza<br>Podobnost_tekt<br>Vyber_oblasti<br>/braný soubor: C: \Grant_Ho                                     | ných tektonických linií (*<br>MTA-interpre<br>zlomy15_vyb                                                  | :.bln):<br>tace_vyb.bln<br>.bln<br>A-interpretace_vyb.bln                            |
| /yberte soubor interpretovar<br>C: [Acer]<br>C: \<br>Grant_Honza<br>Podobnost_tekt<br>Vyber_oblasti<br>ybraný soubor: C: \Grant_Ho<br>:dálenost pro srovnávací obvodo | ných tektonických linií (*<br>MTA-interpre<br>zlomy15_vyb<br>nza\Podobnost_tekt\MT.<br>vý polygon [m]: 300 | :.bln):<br>tace_vyb.bln<br>.bln<br>A-interpretace_vyb.bln<br>Počet bodů dělení: 5000 |

V horním okně se vybere soubor vybraných ověřených tektonických linií (výstup programu VYBER\_BLN) v dolním pak soubor vybraných interpretovaných tektonických linií (výstup programu VYBER\_BLN). Zadají se dva parametry:

- *Vzdálenost pro srovnávací obvodový polygon [m]:* je to šířka obvodové obálky kolem ověřené tektonické linie, která definuje blízké okolí této linie pro srovnávání s interpretovanými tektonickými liniemi. Implicitně je nastavena hodnota 300 m.
- *Počet bodů dělení:* počet bodů dělení jak ověřené, tak i interpretované tektonické linie. Implicitně je nastavena hodnota 5000 bodů.

Ukončení programu je indikováno oznámením:

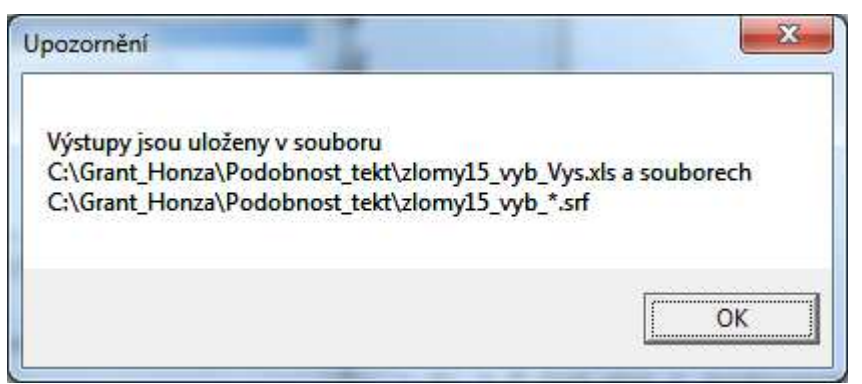

Výstupní soubor *xls* se statistickými údaji ověřených tektonických linií (každá linie má samostatný List s názvem linie) má název, ve kterém se ke jménu vstupního souboru doplní \_*Vys* (*zlomy15\_vyb.bln* $\rightarrow$ *zlomy15\_vyb\_Vys.xls*).

Zároveň se v prostředí Surfer vykreslí pro každou ověřenou tektonickou linií situace s nejbližšími interpretovanými liniemi (soubor pro každou linii má stejné jméno jako vstupní *bln*, s doplněním názvu linie *zlomy15\_vyb\_14.srf*, zde je název linie *14*). Červeně se vykreslí ta interpretovaná linie, která má nejdelší úsek v obálce (ta je vyplněna žlutou barvou) ověřené tektonické linie. Modře se vykreslí všechny interpretované tektonické linie (i s jejich názvy), které zasáhly pomyslný obdélník opsaný obálce ověřené tektonické linie. Černě jsou vykresleny všechny ověřené tektonické linie (u porovnávané ověřené linie je i název této linie).

Ukázka souboru zlomy15\_vyb\_41.srf:

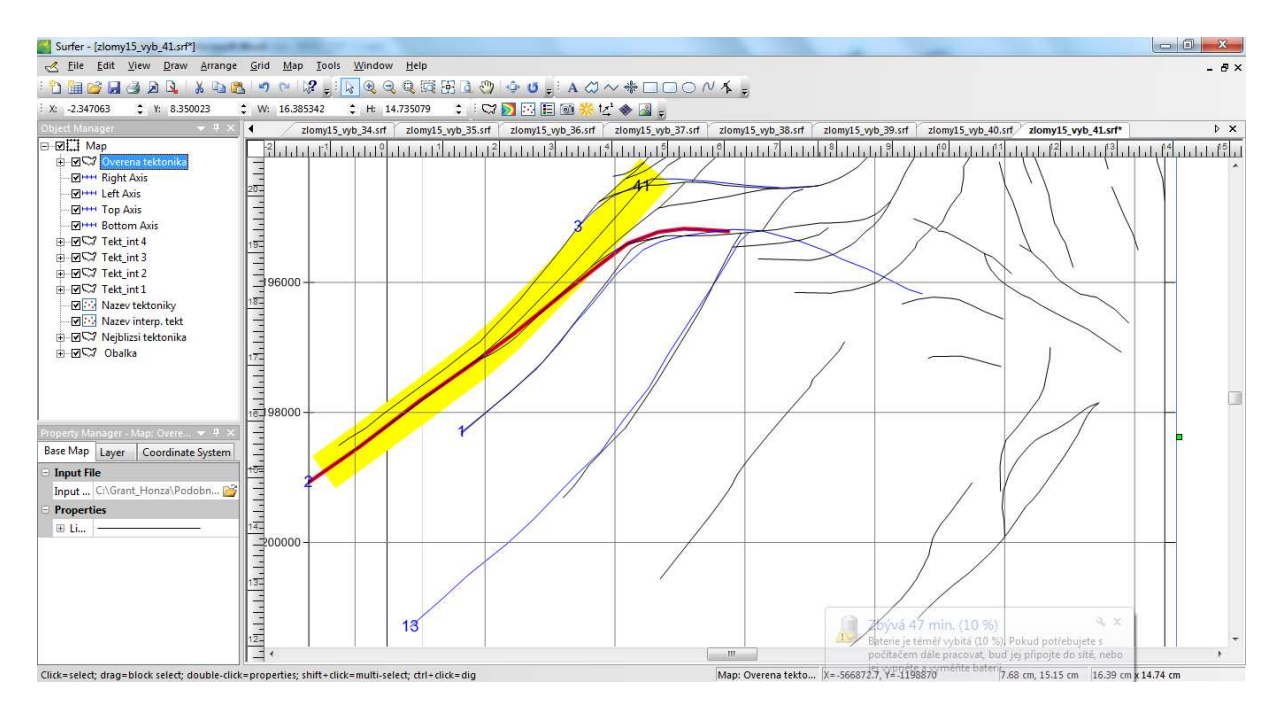

Odpovídající List souboru *zlomy15\_vyb\_Vys.xls*:

| × 1   | /icrosoft | Excel -      | zlomy15_vyb_         | Vys.xls         |                |                  |              |              |                 |              |               |              |            |        |             |       |              |          |           |            |          |
|-------|-----------|--------------|----------------------|-----------------|----------------|------------------|--------------|--------------|-----------------|--------------|---------------|--------------|------------|--------|-------------|-------|--------------|----------|-----------|------------|----------|
| 1     | Soubor    | Úpr <u>a</u> | <u>ivy Z</u> obrazit | Vlož <u>i</u> t | <u>F</u> ormát | <u>N</u> ástroje | <u>D</u> ata | <u>O</u> kno | Nápo <u>v</u> ě | da           |               |              |            |        |             |       |              |          |           |            |          |
|       | 1 ki      | <b>a</b> #   | 130.                 | 🧐 🛍 🛛           | 6 🖬 🕻          | 2 - 🍼 🕛          | 2 - 6        | - 😣          | Σ - Α           | ↓ ऱ↓   🌆     | <i>4</i> 100% | - 0          | Arial      |        |             | - 10  | - B 2        | Ū ≣      |           | - <b>-</b> | %        |
| -     | R34       | -            | f <sub>×</sub>       |                 |                |                  |              |              |                 |              |               |              |            |        |             | _     |              |          |           | ~          |          |
|       | A         | В            | С                    | D               |                | E                |              | F            |                 | G            | H             | 1            | J          |        | К           |       | L            | M        |           | N          |          |
| 1     | Ověřer    | ná tekt.     | linie: 41            | Počet bo        | dů: 10         |                  | Délka        | (m): 630     | 6.42            |              | Prům. ú       | hel + (°): 4 | 2.17       | Prům.  | úhel - (°): | -     |              | Počet bo | odů děl   | ení: 5000  |          |
| 2     | 1-4       |              | 5 4 - 1 4 1 - 1 -    | 6 Barta         | li a Ki        |                  |              |              | _               |              |               |              |            |        |             |       |              |          |           |            | -        |
|       | merpr     | etovan       | le tektomck          | e inne v c      | Celkow         | á údaia          |              |              |                 |              |               |              |            |        | Údaje v o   | hálce |              |          |           |            | -        |
| 5     | Pořadí    | Název        | Počet bodů           | Délka (m)       | Prům.          | vzdál. (m)       | Prům.        | úhel + (°)   | Prům            | . úhel - (°) |               | % délky      | Délka (m)  | Prům.  | vzdál. (m)  | Prům  | . úhel + (°) | Prům. úl | hel - (°) |            | -        |
| 6     | 1         | 1            | 20                   | 8501.12         | 2              | 2943.77          |              | 36.5         | 5               | -18.74       |               | Ó            | Ó          |        |             |       |              |          |           |            |          |
| 7     | 2         | 2            | 12                   | 7717.01         | 1              | 446.32           |              | 33.9         | 9               | -3.26        |               | 68.18        | 5262.51    |        | 835.23      |       | 36.84        |          |           |            |          |
| 8     | 3         | 12           | 10                   | 3931.52         | 2              | 4464.03          |              | 24.6         | 2               | -3.89        |               | 29.14        | 1145.87    |        | 2962.31     |       | 28.49        |          |           |            |          |
| 10    | 4         | 15           | 14                   | 0055.10         | )              | 2000.7           |              | 49.3         | )               |              |               | 0            | U          |        |             |       |              |          |           |            | -        |
| 11    |           |              |                      |                 |                |                  |              |              |                 |              |               |              |            |        |             |       |              |          |           |            | -        |
| 12    |           |              |                      |                 |                |                  |              |              |                 |              |               |              |            |        |             |       |              |          |           |            |          |
| 13    |           |              |                      |                 |                |                  |              |              |                 |              |               |              |            |        |             |       |              |          |           |            |          |
| 14    |           |              |                      |                 |                |                  |              |              |                 |              |               |              |            |        |             |       |              |          |           |            | -        |
| 16    |           |              |                      |                 |                |                  |              |              |                 |              |               |              |            |        |             |       |              |          |           |            | -        |
| 17    |           |              |                      |                 |                |                  |              |              |                 |              |               |              |            |        |             |       |              |          |           |            | -        |
| 18    |           |              |                      |                 |                |                  |              |              |                 |              |               |              |            |        |             |       |              |          |           |            |          |
| 19    |           |              |                      |                 |                |                  |              |              |                 |              |               |              |            |        |             |       |              |          |           |            |          |
| 20    |           |              |                      |                 |                |                  |              |              |                 |              |               |              |            |        |             |       |              |          |           |            | -        |
| 22    |           |              |                      |                 |                |                  |              |              |                 |              |               |              |            |        |             |       |              |          |           |            | -        |
| 23    |           |              |                      |                 |                |                  |              |              |                 |              |               |              |            |        |             |       |              |          |           |            | -        |
| 24    |           |              |                      |                 |                |                  |              |              |                 |              |               |              |            |        |             |       |              |          |           |            |          |
| 25    |           |              |                      |                 |                |                  |              |              | _               |              |               |              |            |        |             |       |              |          |           |            | -        |
| 20    |           |              |                      |                 |                |                  |              |              |                 |              |               |              |            |        |             |       |              |          |           |            | -        |
| 28    |           |              |                      |                 |                |                  |              |              | -               |              |               |              |            |        |             |       |              |          |           |            | 1        |
| 29    |           |              |                      |                 |                |                  |              |              |                 |              |               |              |            |        |             |       |              |          |           |            |          |
| 30    |           |              |                      |                 |                |                  |              |              |                 |              |               |              |            |        |             |       |              |          |           |            |          |
| 31    |           |              |                      |                 |                |                  |              |              |                 |              |               |              |            |        |             |       |              |          |           |            | -        |
| 33    |           |              |                      |                 |                |                  |              |              | -               |              |               |              |            |        |             |       |              |          |           |            | +        |
| 34    |           |              |                      |                 |                |                  |              |              |                 |              |               |              |            |        |             |       |              |          |           |            | $\vdash$ |
| H +   | н н       | Tekt_4       | 41 / Tekt_40         | / Tekt_3        | 9 / Tek        | t_38 / Tek       | t_37 /       | Tekt_36      | Tekt_           | _35 / Tekt   | _34 / Tek     | t_33 / Tek   | t_32 / Tek | t_30 / | Tekt_2      |       |              |          |           |            |          |
| Připr | aven      |              |                      |                 |                |                  |              |              |                 |              |               |              |            |        |             |       |              |          |           |            |          |

V 1. řádku jsou údaje o srovnávané ověřené tektonické linii:

- Její název (41).
- Počet bodů linie (10).
- Délka linie v metrech (6306.42).
- Průměrný kladný úhel úseků linie (směrnice od 0 do 90° zde 42.17)– jedná se o vážený průměr přes délku jednotlivých úseků.
- Průměrný záporný úhel úseků linie (směrnice od 0 do -90° zde nebyl žádný úsek se zápornou směrnicí) jedná se o vážený průměr přes délku jednotlivých úseků.
- Počet bodů dělení linie (5000) 2. vstupní parametr (viz výše).

Následují řádky pro interpretované linie, které zasáhly pomyslný obdélník opsaný obálce ověřené tektonické linie (zde jsou 4).

Pro každou interpretovanou linii jsou uvedeny celkové údaje (v záhlaví označené modře) a údaje o části této linie v obálce (v záhlaví označené žlutě).

Celkové údaje (v závorce jsou údaje linie s nejdelším úsekem v obálce – řádek je označen červeně):

- Pořadí interpretované linie (2).
- Název interpretované linie (2).
- Počet bodů linie (12).
- Délka linie v metrech (7717.01).
- Průměrná vzdálenost v metrech (446.32) obě linie (ověřená i interpretovaná) se rozdělí na počet bodů dělení linie 2. vstupní parametr (5000) a vypočte se průměrná vzdálenost mezi odpovídajícími si (5000) body.
- Průměrný kladný úhel úseků linie (směrnice od 0 do 90° zde 33.99)– jedná se o vážený průměr přes délku jednotlivých úseků.
- Průměrný záporný úhel úseků linie (směrnice od 0 do -90° zde -3.26) jedná se o vážený průměr přes délku jednotlivých úseků.

Údaje v obálce (v závorce jsou opět údaje linie s nejdelším úsekem v obálce – řádek je označen červeně):

- % délky (68.18) % celkové délky interpretované linie, která leží v obálce (na grafickém výstupu je obálka žlutě podbarvena).
- Délka (m) délka interpretované linie, která leží v obálce (5262.51).
- Průměrná vzdálenost v metrech (835.23) podobně jako výše, jen počet bodů je počet těch, které leží v obálce a ověřená linie se znovu rozdělí podle tohoto počtu.
- Průměrný kladný úhel úseků linie (směrnice od 0 do 90° zde 36.84) v obálce.
- Průměrný záporný úhel úseků linie (směrnice od 0 do -90° zde není) v obálce.